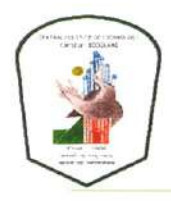

# केन्द्रीय प्रौद्योगिकी संस्थान कोकराझार CENTRAL INSTITUTE OF TECHNOLOGY KOKRAJHAR

Deemed to be University, MoE, Govt. of India Kokrajhar, BTR, Assam 783370, India

File No. CITK/ AS/ Admission/ 68/ 2024/ 1011

www.cit.ac.in

Date: 30/ 12/ 2024

### NOTICE

#### Renewal registration for continuing students for the January - June 2025 session.

It is hereby notified to all continuing students of Central Institute of Technology (CIT) Kokrajhar that Renewal Registration for the January - June, 2025 session will begin from 2<sup>nd</sup> January 2025 till 04<sup>th</sup> January 2025, as previously announced in the institute's academic calendar 2025.

To complete the renewal registration, students must log in to their personal accounts at <u>https://renewal.cit.ac.in/</u> and follow the instructions.

However, all the students admitted in the Diploma/ UG/ PG and PhD programmes in 2024 (through direct/ lateral/ vertical admissions) are informed that they must complete the First User Registration for individual login at the Renewal Registration Portal <u>https://renewal.cit.ac.in/</u> by 2<sup>nd</sup> January, 2025. The administrator will check and verify each individual's record. Only after successful verification by the Administrator, the students shall be able to renew their registration for the upcoming semester.

The Handbook of guidelines for First User Registration has been attached herewith.

NB: Use your institute email ID only and a proper passport-size photograph in the process of registration.

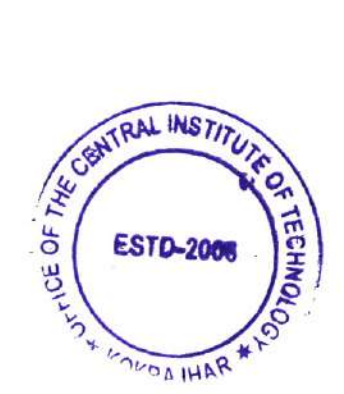

Sd/-HoS (Academic Section) Central Institute of Technology Kokrajhar Student's Manual for Registration in Renewal Admission Portal

# TABLE OF CONTENTS

1. Student Login

### 2. Student Registration & Details Submission

- 2.1 Registration screen
- 2.2 Email Approve screen
- 2.3 Student Academic Details
- 2.4 Student Personal Details
- 2.5 Student Address Details
- 2.6 Student Guardian Details
- 2.7 Registration Preview screen
- 2.8 Registration Form Processing Screen
- 3. Registration Form Approval Screen
- 4. Apply for Renewal Admission
- Student can open the renewal admission portal by using following URL: <u>https://renewal.cit.ac.in/</u>
- For registration and renewal form fillup, kindly use the latest Chrome(more than 90.0.0) & Firefox (more than 90.0.0) browser in Desktop devices only.

# 1. Student Login

The Student Login screen is the first screen of the panel. Students have to enter their credentials for login. In case of not having an account click on the **Register Here** button or navigate to <u>https://renewal.cit.ac.in/register</u>.

| Registered Students Sign-In          | important Notice                                                                              | Important Instruction                                                                                      |   |
|--------------------------------------|-----------------------------------------------------------------------------------------------|----------------------------------------------------------------------------------------------------|---|
| Registered orderna orgin m           | The first semester s                                                                          | tudents of all programmes are required to                                                                  |   |
| Institute Email Id/Roll Number       | submit documents (<br>more than 700KB/D<br>to submit document                                 | in PDF format only), and the size should not be<br>ocument. Already existed students don't need<br>is.     |   |
| Password                             | <ul> <li>You can only use the<br/>have institute mail, p<br/>your concerned depart</li> </ul> | e institute mail while registering. If you don't<br>olease ask the network admin or the HOD of<br>artment. |   |
| Enter your password                  | An email verification                                                                         | link will be sent to the registered email. Only                                                            |   |
| LOG IN C                             | verified accounts wi                                                                          | ll be able to access the renewal portal.                                                                   |   |
| Don't have an account? Register Here | Confidentiality of Pa                                                                         | ssword is solely the student's responsibility.                                                             |   |
|                                      |                                                                                               |                                                                                                    | × |

# 2. Student Registration Screen (Account Creation)

This is the first registration page for students where students can put their information to start the verification & renewal process. The students have to use their institute mail (ending with @cit.ac.in) only during the registration process. In case you don't have one, please ask from network admin/HoD.

NOTE:

- 1. Students must enter the programme and branch clearly as they are not editable.
- 2. All details such as roll number, email address must be entered correctly as the information is subject to verification by the Admission Cell.

| हत्तातः : 2006<br>असलो या स्था गयम<br>तलसो या स्था गयम              |   |
|---------------------------------------------------------------------|---|
| Name                                                                |   |
| ALICE BOB                                                           |   |
| Programme                                                           |   |
| B.Tech                                                              | ~ |
| Entry Type                                                          |   |
| Direct                                                              | ~ |
| Branch                                                              |   |
| Electronics & Communications Engineering                            | ~ |
| Recently Attended Semester<br>(Jan-July 2021 Semester)              | _ |
| 4                                                                   | ~ |
| (enter the last attended semester, not currently studying semester) |   |
| Roll Number                                                         |   |
| GAU-C-15/069                                                        |   |
| Email                                                               |   |
| b15cs069@cit.ac.in                                                  |   |
| Password                                                            |   |
| ••••                                                                |   |
| Confirm Password                                                    |   |
| ******                                                              |   |

### 2.1. Registration email Approval screen

After successful registration, a confirmation mail will be sent to the institute mail entered by the student. The student has to click on the provided verification link and proceed with the process.

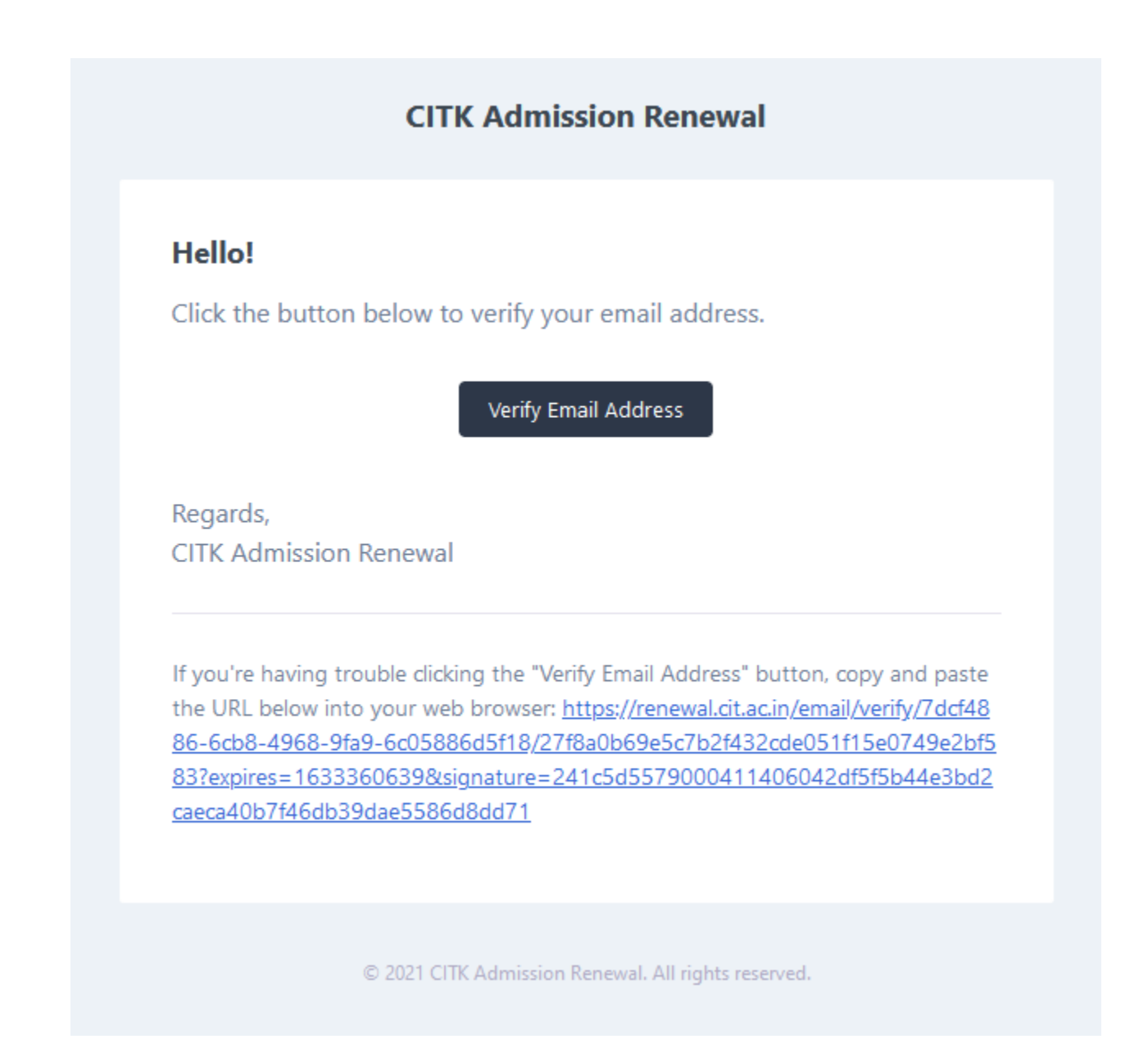

### 2.2 Student Dashboard

After successful confirmation of mail, the student will be taken to the Login page. Students must enter their Email address or Roll Number as Login Id and their password. Following steps must be taken by the students to submit their details.

- a) Students must click on the **Apply** button corresponding to the **First Registration Form** under Available Form. (shown in figure 2.1)
- b) Student will then be directed to the Details Registration section.

| Dashboard | B.Tech                  |              | CURRENT BRANCH                              | 2<br>CURRENT SEMESTER | 🌮         |                  | 13     |
|-----------|-------------------------|--------------|---------------------------------------------|-----------------------|-----------|------------------|--------|
|           | AVAILABLE FORM          |              |                                             |                       |           |                  |        |
|           | FORM NAME               | FORM<br>(ADM | STATUS<br>IN WILL ACTIVE/DEACTIVE THE FORM) | RESPONSE DATE START   | DATE LAST | DATE YOUR STATUS | ACTION |
|           | First Registration Form |              |                                             |                       |           | Not Submitted    | Apply  |

Figure 2.1: Student Dashboard after account creation

#### 2.3 Registration Academic Details

He/She will be required to fill up all the details and proceed step by step (Academic, Personal, Address, Guardian, Local Guardian, Hostel). All the star marked options are mandatory to be filled. Students have to provide their details correctly. Click on *Save & Next* after filling up the form and proceed. (shown in figure 2.2)

| * * . A  | REGISTRATION STATUS    |                                                            |                            | Note               | Indicate field have been filled SInd | licate fields are |
|----------|------------------------|------------------------------------------------------------|----------------------------|--------------------|--------------------------------------|-------------------|
|          | Academic Details       |                                                            | Aca                        | demic Details      |                                      |                   |
| LICE BOB | O Personal Details     | Programme.*                                                |                            | Branch: *          |                                      |                   |
| oard     | O Address Details      | B.Tech                                                     |                            | Electronics & Comm | nunication Engineering               |                   |
|          | 🔕 Guardian Details     | -select-                                                   | Roll No :*<br>GAU-C-15/069 |                    | Previous Semester :*<br>2            |                   |
|          | Cocal Guardian Details | Important: * Marks are mandatory and to be fill by applica | int                        |                    |                                      |                   |
|          |                        |                                                            |                            |                    |                                      | Gave & I          |
|          |                        |                                                            |                            |                    |                                      |                   |
|          |                        |                                                            |                            |                    |                                      |                   |
|          |                        |                                                            |                            |                    |                                      |                   |
|          |                        |                                                            |                            |                    |                                      |                   |

Figure 2.2: Academic Details (Under Student Dashboard)

# 2.4 Registration Personal Details screen

This step requires a picture of the student along with personal details. After completion of this process, click *Save & Next* to proceed.

| =                        |                                                               |                             |                                        | 5 October 2021 03:47:34 PM ALICE                                  | 808 ~        |  |
|--------------------------|---------------------------------------------------------------|-----------------------------|----------------------------------------|-------------------------------------------------------------------|--------------|--|
| REGISTRATION STATUS      |                                                               |                             |                                        | Note: 😋 Indicate field have been filled 🛛 😋 Indicate fields are y | et to filler |  |
| 🥝 Academic Details       |                                                               | Person                      | al Details                             |                                                                   |              |  |
| O Personal Details       |                                                               |                             |                                        |                                                                   |              |  |
| Address Details          |                                                               |                             |                                        |                                                                   |              |  |
| O Guardian Details       |                                                               |                             |                                        |                                                                   |              |  |
| O Local Guardian Details |                                                               |                             |                                        |                                                                   |              |  |
|                          |                                                               | Selec                       | t photo                                |                                                                   |              |  |
|                          | - Full Name A                                                 | *(Rev                       | guired)                                |                                                                   |              |  |
|                          | ALICE BOB                                                     |                             | ALICE BOB                              |                                                                   |              |  |
|                          | ALICE BOB                                                     |                             | Region : *<br>North East Excluding BTR |                                                                   | ~            |  |
|                          | Gender                                                        |                             | Date of Birth                          |                                                                   |              |  |
|                          | Male                                                          | ×                           | 0872772019                             |                                                                   | 0            |  |
|                          | - Resident Mobile No : (optional)<br>Enter Resident Number    | 1234567890                  |                                        | Nationality:*                                                     |              |  |
|                          | Religion :*<br>Hindu                                          | Category *<br>OPEN          | ~                                      | Marital Status .*<br>UnMarried                                    | ~            |  |
|                          | Physically Handicap :*<br>No *                                | Economic Backward : *<br>No | ~                                      | Resident During Study :*<br>Non-Hosteller                         | ~            |  |
|                          | important: " Marks are mandatory and to be fill by applicant. |                             |                                        | Back Save & Ne                                                    | xt           |  |

### 2.5. Registration Address Details screen

In this step, the student needs to provide the address details. The same address can be used by clicking on the given checkbox.

| REGISTRATION STATUS      |                                                                                           |                   | Note: 🥸 Indicate field have been filled 🙁 Indicate fields are yet to fille |
|--------------------------|-------------------------------------------------------------------------------------------|-------------------|----------------------------------------------------------------------------|
| Academic Details         |                                                                                           | Address Detail    | 8                                                                          |
| Personal Details         | Present Address                                                                           |                   |                                                                            |
| O Address Details        | Address for communication *                                                               |                   |                                                                            |
| 😳 Guardian Detailis      | VILL - DAOLUGURI, NEAR LP SCHOOL                                                          |                   |                                                                            |
| O Local Guardian Details |                                                                                           |                   | 0                                                                          |
|                          | District .*<br>KOKRAKJAR                                                                  | State :*<br>ASSAM | Pin:*<br>783385                                                            |
|                          | Permanent Address Same as present address ?                                               |                   |                                                                            |
|                          | <ul> <li>Address for communication *</li> <li>VILL - DAOLUGURI, NEAR LP SCHOOL</li> </ul> |                   |                                                                            |
|                          | District *<br>KOKRAKJAR                                                                   | ASSAM             | Pin *<br>783388                                                            |
|                          | Important: * Marks are mandatory and to be fill up by applica                             | at                | Back Save & Next                                                           |

### 2.6. Registration Guardian Details screen

The student is required to provide their Guardian Details and their contact number in case of emergency purposes.

| =                        |                                                             |                  | 5.00                 | tober 2021   03:55:38 PM ALICE BOB ~                    |
|--------------------------|-------------------------------------------------------------|------------------|----------------------|---------------------------------------------------------|
| REGISTRATION STATUS      |                                                             |                  | Note: 🕗 Indicate fie | ld have been filled 🙁 Indicate fields are yet to filled |
| Academic Details         |                                                             | Local Guardia    | an Details           |                                                         |
| Personal Details         | - Name .*                                                   |                  | Mobile No .*         |                                                         |
| Address Details          | ALICE BOB                                                   |                  | 1234567890           |                                                         |
| 🥥 Guardian Detalis       | VILL- DAOLIGURI, NEAR LP SCHOOL                             |                  |                      |                                                         |
| O Local Guardian Details |                                                             |                  |                      | ©,                                                      |
|                          | District *<br>KOKRAJHAR                                     | State *<br>ASSAM | Pin .*<br>783388     | <i>,,,</i> ,                                            |
|                          | important: * Marks are mandatory and to be RII by applicant |                  |                      | Back Save & Next                                        |

#### 2.7. Registration Preview screen

After successful completion of all the fill-up processes, a final preview will be shown to the student. The student has to check each and every point to disregard any mistakes. Incorrect details can be corrected by clicking the edit button on each segment. After a thorough inspection, and correcting all the details the student can click on the *Final Submit* button to submit.

| Academic Details       Branch       Electronics & Communication Engineering         Year of Joining       2019       Roll No       GAU-C-15/069       Previous Semester(Jan-Jun)       2         Personal Details       ALICE BOB       Region       NORTH EAST EXCLUDE         Father Name       ALICE BOB       Mother Name       ALICE BOB       ALICE BOB         Gender       M       Date of Birth       2019-08-27         Resident No.       N/A       Mobile No.       123456789∪         Nationality       INDIAN       Marital Status       UnMarried |
|----------------------------------------------------------------------------------------------------|
| Progaramme     Bachelor of Technology     Branch     Electronics & Communication Engineering       Year of Joining     2019     Roll No     GAU-C-15/069     Previous Semester(Jan-Jun)     2       Personal Details     ALICE BOB     Region     NORTH EAST EXCLUD       Father Name     ALICE BOB     Mother Name     ALICE BOB       Gender     M     Date of Birth     2019-08-27       Resident No.     N/A     Mobile No.     1234567890       Nationality     INDIAN     Marital Status     UnMarried                                                     |
| Year of Joining     2019     Roll No     GAU-C-15/069     Previous Semester (Jan-Jun)     2       Personal Details     Personal Details     NORTH EAST EXCLUDE       Applicant Name     ALICE BOB     Mother Name     ALICE BOB       Gender     M     Date of Birth     2019-08-27       Resident No.     N/A     Mobile No.     1234567890       Nationality     INDIAN     Marital Status     UnMarried                                                                                                    |
| Applicant Name     ALICE BOB     Region     NORTH EAST EXCLUDD       Father Name     ALICE BOB     Mother Name     ALICE BOB       Gender     M     Date of Birth     2019-08-27       Resident No.     N/A     Mobile No.     1234567890       Nationality     INDIAN     Marital Status     UnMarried                                                                                                    |
| Applicant Name         ALICE BOB         Region         NORTH EAST EXCLUD           Father Name         ALICE BOB         Mother Name         ALICE BOB           Gender         M         Date of Birth         2019-08-27           Resident No.         N/A         Mobile No.         1234567890           Nationality         INDIAN         Marital Status         UnMarried                                                                                                    |
| Father Name         ALICE BOB         Mother Name         ALICE BOB           Gender         M         Date of Birth         2019-08-27           Resident No.         N/A         Mobile No.         1234567890           Nationality         INDIAN         Marital Status         UnMarried                                                                                                    |
| Gender         M         Date of Birth         2019-08-27           Resident No.         N/A         Mobile No.         1234567890           Nationality         INDIAN         Marital Status         UnMarried                                                                                                    |
| Resident No.         N/A         Mobile No.         1234567890           Nationality         INDIAN         Marital Status         UnMarried                                                                                                    |
| Nationality INDIAN Marital Status UnMarried                                                                                                    |
|                                                                                                    |
| Category OPEN Religion Hindu                                                                                                    |
| Person with Disability No Economic Backward No                                                                                                    |
| Email b15cs069@cit.ac.in Resident During Study Non Hosteller                                                                                                    |
| Address for Communication     : VILL - DAOLUGURI, NEAR LP SCHOOL     Address for Communication     : VILL - DAOLUGURI, NEAR LP SCHOOL       State     : ASSAM     State     : ASSAM                                                                                                    |
| Address for Communication:     VILL - DAOLUGURI, NEAR LP SCHOOL     Address for Communication:     VILL - DAOLUGURI, NEAR LP SCHOOL       State     : ASSAM     State     : ASSAM       District     : KOKRAKJAR     District     : KOKRAKJAR       PIN Code     : 783388     PIN Code     : 783388                                                                                                    |
| Address for Communication : VILL - DAOLUGURI, NEAR LP SCHOOL     Address for Communication : VILL - DAOLUGURI, NEAR LP SCHOOL       State     : ASSAM       District     : KOKRAKJAR       PIN Code     : 783388                                                                                                    |
| Address for Communication : VILL - DAOLUGURI, NEAR LP SCHOOL     Address for Communication : VILL - DAOLUGURI, NEAR LP SCHOOL       State     : ASSAM       District     : KOKRAKJAR       PIN Code     : 783388                                                                                                    |
| Address for Communication : VILL - DAOLUGURI, NEAR LP SCHOOL       Address for Communication : VILL - DAOLUGURI, NEAR LP SCHOOL         State       : ASSAM         District       : KOKRAKJAR         PIN Code       : 783388         Gaurdian Details         Gaurdian Name       ALICE BOB         Mobile No       1234567890         Relationship       MOTHE         Address for Communication       VILL-DAOLUGURI, NEAR LP SCHOOL                                                                                                    |
| Address for Communication : VILL - DAOLUGURI, NEAR LP SCHOOL       Address for Communication : VILL - DAOLUGURI, NEAR LP SCHOOL         State       : ASSAM         District       : KOKRAKJAR         PIN Code       : 783388         Gaurdian Details       Mobile No         Address for Communication       VILL-DAOLUGURI, NEAR LP SCHOOL         Gaurdian Name       ALICE BOB         Mobile No       1234567890         Relationship       MOTHE         Address for Communication       VILL-DAOLUGURI, NEAR LP SCHOOL         State       : ASSAM      |

### 2.8. Registration Form Processing screen

After successful submission, the status of the application will be shown on the dashboard as "**Processing**". Only after the verification and approval of the Admission Cell, the student will be eligible for renewal registration.

| =                                    |                             |                                                         |                       |            |         | 5 October 2021 03 58 4 | Q PM ALICE 808 ~ |
|--------------------------------------|-----------------------------|---------------------------------------------------------|-----------------------|------------|---------|------------------------|------------------|
| You have successfully registered. Ad | mission cell will verify an | id approve your information, please wait for some time. |                       |            |         |                        |                  |
| B. Tech<br>CURRENT PROGRAMME         |                             | Cument Branch                                           | 2<br>CURRENT SEMESTER |            |         | ADMISSION STATUS       | .***Si           |
| AVAILABLE FORM                       |                             |                                                         |                       |            |         |                        |                  |
| FORM NAME                            | FORM STA<br>(ADMIN W        | TUS<br>ILL ACTIVE/DEACTIVE THE FORM)                    | RESPONSE DATE         | START DATE | LAST DA | TE YOUR STATUS         | ACTION           |
| First Registration Form              |                             |                                                         |                       |            |         | Processing             | Submitted        |

# 3. Registration Form Approved screen

After the final approval of the application by the admission cell, the status will be updated on the student's dashboard as "Approved" or "Rejected".

|                                  |                  |                                          |     |                       |            | 5         | October 2021 04:37:25 PM | ALICE BOB |
|----------------------------------|------------------|------------------------------------------|-----|-----------------------|------------|-----------|--------------------------|-----------|
| First Registration Form have bee | en approved by a | admission cell.                          | *** | 2<br>CURRENT SEMESTER |            |           | 2<br>Admission status    |           |
| AVAILABLE FORM                   | FORM S<br>(ADMIN | STATUS<br>WILL ACTIVE/DEACTIVE THE FORM) |     | RESPONSE DATE         | START DATE | LAST DATE | E YOUR STATUS            | ACTION    |
| First Registration Form          |                  |                                          |     | 2021-10-05            |            |           | Approved                 | Download  |

# 4. Apply for Renewal Admission:

During the renewal admission session the renewal registration form will be shown in Student Dashboard as "Renewal Registration Form" under Available form as shown in the figure 4.1.

|           | Renewal Admission starts from 2021 | -10-04 to 2021-10-19 Apply Now                       |                  | 5 Octob           | per 2021 06:10:17 PM | ALICE BOB |
|-----------|------------------------------------|------------------------------------------------------|------------------|-------------------|----------------------|-----------|
| ALICE BOB | 3                                  | 3                                                    | 3                |                   | 3                    | ***       |
| Dashboard | B.Tech                             | Electronics & Communication                          | 2                |                   | Regular              |           |
| Profile   | CURRENT PROGRAMME                  | Engineering                                          | CURRENT SEMESTER |                   | ADMISSION STATUS     |           |
| D History |                                    | CURRENT BRANCH                                       |                  |                   |                      |           |
|           | AVAILABLE FORM                     |                                                      |                  |                   |                      |           |
|           | FORM NAME                          | FORM STATUS<br>(ADMIN WILL ACTIVE/DEACTIVE THE FORM) | RESPONSE DATE S  | TART DATE LAST    | DATE YOUR STATUS     | ACTION    |
|           | First Registration Form            |                                                      | 2021-10-05       |                   | Approved             | Download  |
|           | Renewal Registration Form          |                                                      |                  | 2021-10-04 2021-1 | 10.19 Not Subbritted | Annix     |

Figure 4.1: Renewal Admission Registration Form